## Centro de Registro al Centro de Acceso desde el Hogar de Aldine ISD

El Centro de Acceso desde el Hogar (HAC) proporciona a padres y tutores un portal en línea para acceder a los horarios, la asistencia, el trabajo de clase, informes de progreso, tarjetas de calificaciones, e información de disciplina de los estudiantes.

Requisitos para crear una cuenta de HAC:

- 1. Una computadora que esté conectada a Internet con un navegador actual estándar de la industria.
- 2. El solicitante debe ser catalogado como un tutor en los registros escolares del estudiante (contacte al secretario de la escuela si esto necesita ser actualizado).
- 3. Regístrese con su nombre de la forma en que aparece en los registros escolares del estudiante (contacte al registrador de la escuela si esto necesita ser actualizado).
- 4. Regístrese con la dirección actual de su casa en su información de contacto en los registros escolares del alumno (envíe un correo electrónico a HomeAccessCenter@AldineISD.org si esto necesita ser actualizado).
- Tener una dirección de correo electrónico en su información de contacto en los registros escolares del alumno (envíe un correo electrónico a HomeAccessCenter@AldineISD.org si esto necesita ser actualizada).

\* Por favor asegúrese que se hayan hecho todos los cambios o actualizaciones necesarias a los archivos de su estudiante antes de proceder con el registro a HAC.

## Para registrar una cuenta de HAC:

- 1. Desde la página web de Aldine ISD, seleccione PADRES / ESTUDIANTES> Recursos para padres> Home Access Center o visite el sitio directamente en https://hac.aldineisd.org/HomeAccess.
- 2. Haga clic en el enlace 'Haga clic aquí para registrarse para HAC'.

| 🖬 Login                                                          |  |  |
|------------------------------------------------------------------|--|--|
| Please enter your account information for Home Access<br>Center. |  |  |
| User Name:                                                       |  |  |
| Password:                                                        |  |  |
| Forgot My Username or Password Login                             |  |  |

- 3. Introduzca su nombre, apellido, ciudad y código postal. Esta información debe coincidir con su información de contacto en los archivos de la escuela del estudiante.
- 4. Haga clic en Registrar.

| Home Access Center User Registration |                                                                                                    |   |
|--------------------------------------|----------------------------------------------------------------------------------------------------|---|
| First Name:*                         | 1 Alian Alian Ali |   |
| Last Name:*                          |                                                                                                    |   |
| City:*                               |                                                                                                    |   |
|                                      |                                                                                                    |   |
| Zip Code:*                           |                                                                                                    |   |
|                                      | Register                                                                                                    | _ |

\* Si hay múltiples contactos que tienen la misma información que usted ingresó, se le pedirá que ponga su dirección de correo electrónico. Ingrese la dirección de email y dé clic a 'Reaister'.

- 5. Si el sistema encuentra un registro coincidente, la página de registro del usuario o Home Access Center User lo pone en la pantalla.
  - Introduzca un nombre de usuario
  - Introduzca las 4 preguntas y respuestas de seguridad
  - Haga clic en Finalizar

| Home Access Center                                                                                                    |                                                                                                    |  |
|----------------------------------------------------------------------------------------------------|----------------------------------------------------------------------------------------------------|--|
| Home Access Center User Registration<br>Please enter the username you wish to use when logging in to Home Access Center. An email will be sent to the email<br>Password.<br>Username:                                                                                                    | all address the district has on record for you with further instruction on creating your new Home Access |  |
| Compose 4 challenge questions and provide appropriate answers                                                                                                    |                                                                                                    |  |
| Questions                                                                                                    | Answers                                                                                                  |  |
|                                                                                                    |                                                                                                    |  |
|                                                                                                    |                                                                                                    |  |
|                                                                                                    |                                                                                                    |  |
|                                                                                                    |                                                                                                    |  |
|                                                                                                    |                                                                                                    |  |
| Privacy P                                                                                                    | olicy                                                                                                    |  |
| • You must be listed with the school as the student's guardian. (Each guardian of a student may have their own HAC account.) • You must have a current email address on file with your child's school. If you have no email address listed of if the address listed is incorrect, the system will not be able to send you a link to create the password for your account. For information on how to update the email address you currently have on file, please email HomeAccessCenter@AddinelSD or |                                                                                                    |  |
| Finish                                                                                                    |                                                                                                    |  |

- 6. Una vez completado este paso, aparecerá una pantalla de confirmación que indica que un correo electrónico será enviado a la dirección de correo electrónico en archivo que contiene un enlace para que pueda crear una contraseña. Si usted no recibe este correo electrónico, póngase en contacto con <u>HomeAccessCenter@aldineisd.org</u> para verificar que la dirección de correo electrónico en la página de contactos de su hijo es su dirección de correo electrónico correcta.
- 7. Haga clic en el enlace del correo electrónico.
- 8. Responder a sus preguntas de seguridad.

| Challenge Questions                               |        |  |
|---------------------------------------------------|--------|--|
| Please provide answers to the following questions |        |  |
| Question                                          | Answer |  |
| 4 Mother's name?                                  |        |  |
| 2 Favorite animal?                                |        |  |
| Continue                                          |        |  |

9. Haga clic en Continuar.

10. Introduzca y confirme una contraseña. Las contraseñas son sensibles a las mayúsculas.

11. Haga clic en Continuar.

| Change Password                          |  |
|------------------------------------------|--|
| New Password:*<br>Confirm New Password:* |  |
| Continue Close                           |  |

Usted será automáticamente conectado al Centro de Acceso desde el Hogar (HAC) y verá en la página de inicio la vista semanal que contiene el horario de su estudiante. Envíe un correo electrónico a

HomeAccessCenter@AldineISD.org para solicitar que la pantalla de inicio del Centro de Acceso se vea en otro idioma.